## Basisschutz für den Router – das Herzstück der digitalen Vernetzung zu Hause.

Der Router bildet den Knotenpunkt für die Kommunikation aller netzwerkfähigen Geräte – Computer, mobile Geräte, Smart-TVs und intelligente Haustechnik – sowohl mit dem Internet als auch untereinander. Als zentrale Schnittstelle zwischen dem Internet und dem Heimnetzwerk ist es enorm wichtig, den Router gegen unberechtigte Zugriffe und Angriffsversuche von außen zu schützen. Wenn es Angreifenden gelingt, von außen in den Router einzudringen, können sie den Nutzenden persönlichen oder finanziellen Schaden zufügen, wie z. B. Daten abgreifen oder Schadsoftware installieren.

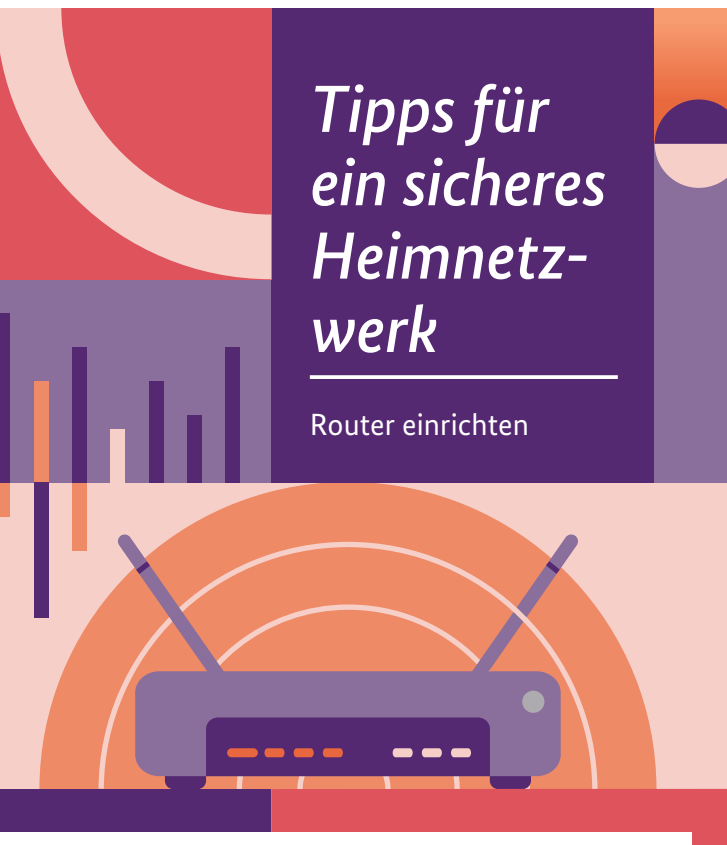

#### Bundesamt für Sicherheit in der Informationstechnik

Deutschland Digital•Sicher•BSI•

# 8 Tipps für ein sicheres Heimnetzwerk

Wer sein Heimnetzwerk und alle<br/>damit verbundenen, internet-<br/>fähigen Geräte schützen möchte,<br/>muss vor allem seinen Router sicher<br/>einrichten und gut absichern. Mit<br/>den folgenden Basis-Tipps legen<br/>Sie den Grundstein für den sicheren<br/>Betrieb Ihres (W)LANs.Disclaimer<br/>Routermot<br/>ichkeiten g<br/>Genaue An<br/>Benutzerh:1Standard-Passwort<br/>für die Weboberfläche<br/>des Routers ändern5Statu<br/>Firew2Firmware und Updates<br/>aktuell halten6Siche<br/>Verso<br/>beach

Disclaimer: Abhängig von Ihrem Routermodell und der derzeitigen Firmware-Version können Begrifflichkeiten geringfügig abweichen. Genaue Anleitungen finden Sie im Benutzerhandbuch Ihres Routers.

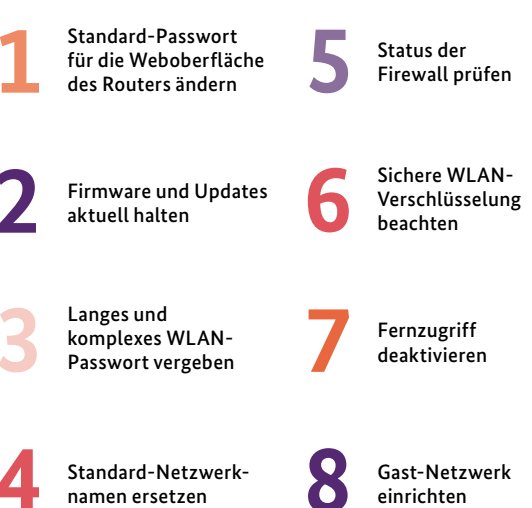

#### Schon gewusst?

Nutzen Sie das IT-Sicherheitskennzeichen des BSI als Kaufkriterium.

Mit dem IT-Sicherheitskennzeichen des BSI für Router sichern Hersteller zu, dass ihre Produkte den Sicherheitsanforderungen des BSI entsprechen.

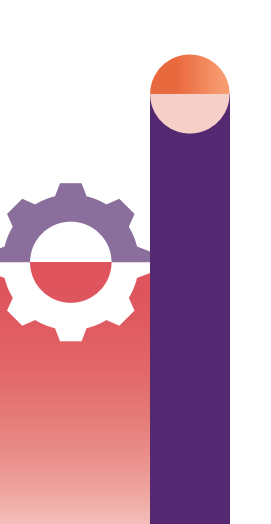

Nutzen Sie das IT-Sicherheitskennzeichen (IT-SiK) als Kaufkriterium, wenn Sie einen neuen Router kaufen. Schauen Sie auf der Verpackung nach, ob der Router das IT-SiK trägt. Scannen Sie den aufgedruckten QR-Code mit dem Smartphone und informieren Sie sich auf der zugehörigen Produktinformationsseite des BSI über die IT-Sicherheitseigenschaften des Produktes.

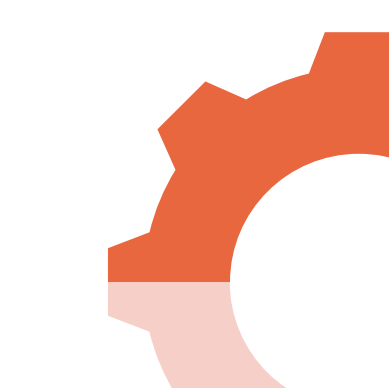

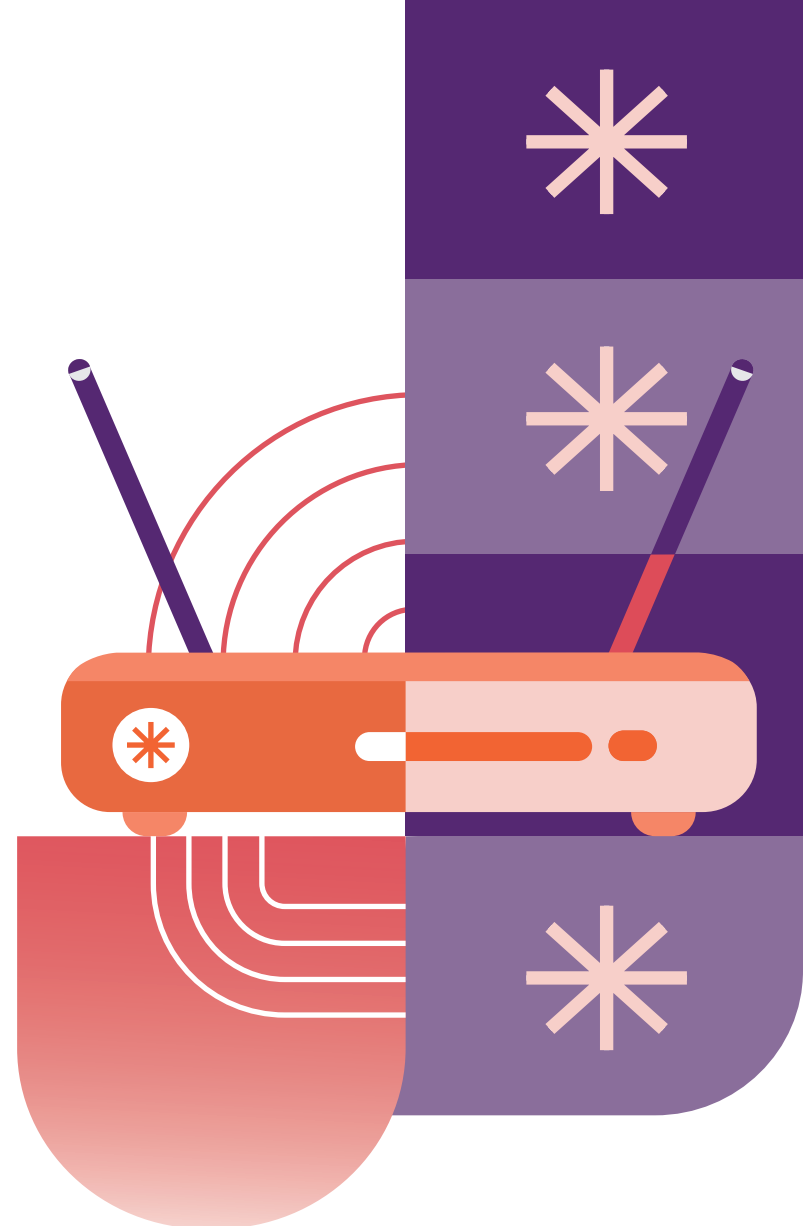

#### Weitere Informationen

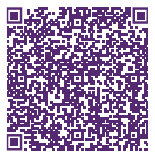

Schritt für Schritt zum Gäste-WLAN

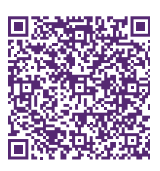

Router & WLAN sicher einrichten: Warum der Schutz des Routers so wichtig ist

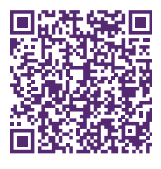

IT-Sicherheitskennzeichen für den Router

#### Impressum

Herausgeber: Bundesamt für Sicherheit in der Informationstechnik – BSI Godesberger Allee 185-189, 53175 Bonn

Kontakt: E-Mail: service-center@bsi.bund.de Internet: www.bsi.bund.de Service-Center: +49 (0) 800 274 1000

Artikelnummer: BSI-IFB 23/150

## 1. Ändern Sie das Standard-Passwort Ihres Routers.

Standard-Passwörter wie z.B. "admin" sollten Sie sofort ändern, denn auch Angreifende kennen (und nutzen!) diese für Cyberangriffe. Rufen Sie die Benutzeroberfläche Ihres Routers auf, indem Sie im Browser die IP oder Kurzadresse eingeben. Diese finden Sie meist im Handbuch oder auf der Rückseite des Routers. Suchen Sie im Menü unter Einstellungen nach Router-Passwort oder Gerätepasswort ändern und vergeben Sie dort ein neues, starkes Passwort. Grundsätzlich gilt: Je länger, desto besser. Verwendet werden können alle verfügbaren Zeichen.

## 2. Halten Sie die Firmware mit automatischen Updates aktuell.

Softwareupdates sind wichtig, weil sie bekannte Sicherheitslücken schließen. Damit Sie kein Update verpassen und Ihr Router sich selbstständig aktualisiert oder Sie über neue Updates informiert, sollten Sie – wenn möglich – automatische Updates aktivieren. Öffnen Sie in der Benutzeroberfläche Ihres Routers den Menüpunkt System bzw. suchen Sie nach einem ähnlichen Begriff. Schauen Sie dort nach (Firmware-)Update oder Laden & Sichern und dort nach Firmware-Version und klicken Sie dann auf einen Button wie Neue Firmware suchen. Ist ein Update verfügbar, wählen Sie Update starten.

Damit Sie kein Update verpassen, suchen Sie nach einem Button wie Auto-Update und übernehmen Sie eine Einstellung wie z.B. Über neue Versionen informieren und neue Versionen automatisch installieren (empfohlen).

## 3. Vergeben Sie ein langes und komplexes WLAN-Passwort.

Das WLAN-Passwort ist nicht identisch mit dem Router-Passwort, sondern dient speziell der Absicherung und Zugangsbeschränkung Ihres WLAN. Sofern das WLAN-Passwort weniger als 20 Zeichen besitzt, sollte es geändert werden.

Suchen Sie in der Benutzeroberfläche nach Netzwerk, Heimnetzwerk oder WLAN und dann nach einem Menüpunkt wie WLAN-Grundeinstellungen. Je nach Routermodell finden Sie danach Einträge wie Passwort, Zugang oder Verschlüsselung und dahinter einen Begriff wie WLAN-Passwort oder WLAN-Schlüssel. Vergeben Sie dort ein neues, individuelles WLAN-Passwort, das aus min. 20 zusammenhangslosen Zeichen besteht. Nutzen Sie keinesfalls das zuvor vergebene Passwort für die Benutzeroberfläche.

# 5. Überprüfen Sie den Status der Firewall.

Die Firewall kontrolliert den Datenfluss zwischen dem internen (Hausnetz) und dem öffentlichen Netzwerk (Internet) und schützt Ihr System vor unbefugten Zugriffen und potenziellen Gefahren von außen. Suchen Sie in der Benutzeroberfläche nach Internet und dort nach Filter oder Freigaben oder nach Menüpunkten wie Sicherheitseinstellungen Firewall. Die Firewall ist standardmäßig aktiviert. Sollte dies nicht der Fall sein, aktivieren Sie die Firewall über die entsprechende Option und speichern Sie Ihre Einstellungen.

# 6. Nutzen Sie eine sichere WLAN-Verschlüsselung.

WPA2 und WPA3 beschreiben die aktuell sichersten Verschlüsselungsmethoden für WLAN-Netze. Ein verschlüsseltes WLAN schützt vor unbefugten Zugriffen. Suchen Sie in der Benutzeroberfläche unter WLAN und dann nach Sicherheit oder unter Konfiguration starten nach Laden & Sichern und stellen Sie den WLAN-Modus WPA2 oder WPA3 ein, geben Sie Ihren WLAN-Schlüssel ein und übernehmen Sie die Einstellungen. Falls Ihr Router keinen dieser beiden Standards unterstützt, sollten Sie auf ein neues Router-Modell umsteigen.

## 7. Deaktivieren Sie den Fernzugriff.

Extrafunktionen des Routers wie z.B. der Fernzugriff können ein Einfallstor für Angreifende sein und sollten deaktiviert werden, wenn sie nicht genutzt werden.

Um den Fremdzugriff zu deaktivieren, suchen Sie unter Internet nach Freigabe und dort nach Unterpunkten wie (Router-) Dienste oder Internetzugriff. Entfernen Sie dort, falls gesetzt, den Haken bei Internetzugriff auf Router aktiviert.

## 4. Ändern Sie den voreingestellten Standard-Netzwerknamen.

Manche Router tragen im WLAN-Namen Informationen zum Modell des Geräts, die potenziellen Angreifenden nützlich sein können. Rufen Sie wie zuvor beschrieben die Benutzeroberfläche Ihres Routers auf und loggen Sie sich mit Ihrem (neuen) Passwort ein. Suchen Sie im Menü in den Einstellungen nach WLAN und dort nach dem Unterpunkt WLAN-Name oder SSID. Ändern Sie den Netzwerknamen in eine Bezeichnung, die nichts über Ihren Router oder Sie persönlich verrät.

# 8. Richten Sie ein Gastnetzwerk ein.

Mit einem Gast-Netzwerk trennen Sie z. B. die Geräte Ihrer Gäste von Ihren eigenen Geräten, auf denen Sie sensible Dienste wie Onlinebanking oder Homeoffice-Anwendungen nutzen. Suchen Sie im Menü der Benutzeroberfläche unter WLAN nach Gastzugang o.ä. und aktivieren Sie diesen. Vergeben Sie unter Name des Gastfunknetzes einen Netzwerknamen und unter WLAN-Netzwerkschlüssel ein sicheres WLAN-Passwort für Ihre Gäste. Wenn möglich, aktivieren Sie auch dort unter Verschlüsselung WPA2 oder WPA3.